# dun & bradstreet

## Velkommen som bruker av Live logo!

I dette dokumentet finner du en bruksanvisning på hvordan du enkelt kan integrere din Live logo på hjemmesiden og tips for hvordan du best mulig kan utnytte det kjøpte produktet.

Live logoen ligger på en server hos oss og blir daglig oppdatert. Dermed er kredittratingen alltid fersk, med dagens dato.

Dersom kredittratingen faller til B- eller C- rating, vil Live logoen automatisk deaktiveres inntil ratingen igjen går opp til A, AA eller AAA.

Innhold Side 2 – <u>D&Bs 6 tips for bruk av Live logo</u> Side 3 – <u>Hvordan bruke Live logo på din hjemmeside</u>

## dun & bradstreet

### D&B's 6 tips for bruk av Live logo

#### 1. Hvor skal jeg plassere Live logoen på min hjemmeside?

De fleste kundene våre velger å legge Live logoen på forsiden slik at man automatisk ser at dere er en trygg og seriøs aktør, slik som <u>denne kunden</u> har valgt å gjøre. Mange kunder legger Live logoen inn under "Om oss" eller "Kontakt oss" – for det er der de som er nysgjerrige ofte titter.

#### 2. Live logo for Purehelp

Dersom du har kjøpt Live logo for Purehelp kan du se den her: http://www.purehelp.no/«Orgnr»

#### 3. Hva er en ratingskala?

Ønsker du å forklare hjemmesidens besøkende litt mer om hva ratingsystemet vektlegger, så kan vi anbefale å linke Live logoen til <u>denne siden.</u>

#### Forslag til beskrivelse av ratingskalaen:

- "Vi er ratet av Dun & Bradstreet, til beste kredittverdighet."
- "Se vår kredittverdighet fra en av verdens største/landets største kredittopplysningsbyrå."
- "Vi er en trygg aktør å gjøre handel med".
- "D&B Credit, landets største kredittopplysningsbyrå går god for oss."

#### 4. Firmafakta Live

Ønsker du å vise detaljert firmainformasjon kan du benytte Firmafakta Live. Ta gjerne kontakt med oss dersom du ønsker detaljert Firmafakta for ditt selskap.

#### 5. Live logo for HTTPS

Vi støtter HTTPS-formatet og du kan enkelt bruke Live logo for HTTPS ved å legge linken inn på vanlig måte, bare sett inn S'en etter HTTP.

#### 6. Trenger du assistanse til å bruke Live logo?

Vår webdesigner kan gjerne hjelpe deg med tips til plassering av Live logoen, assistere deg i å ta i bruk Live logo eller evnt legge den inn for deg.

Dersom det er nødvendig kan vi fjernstyre din PC. <u>Last ned Team Viewer QS</u>, som lar deg dele skjermen. Dernest kontakter du oss på e-post slik at vi kan avtale tidspunkt.

Dette er selvfølgelig helt kostnadsfritt for våre Live logo-kunder, da vi ønsker at du skal bli fornøyd med det kjøpte produktet. Du kan da kontakte oss på ksb.no@dnb.com .

# dun & bradstreet

## Hvordan bruke Live logoen på din hjemmeside

**1.** Velg hvilken Live logo-variant du ønsker å bruke på hjemmesiden.

2. Kopier korrekt lenke fra lenkelisten tilsendt i egen mail.

**3.** Lim inn lenken i en <img src=»lim\_inn\_koden\_her»> i kildekoden/HTML'en i din publiseringsløsning eller som en bildelenke dersom du ikke ønsker å bruke HTML-redigering.

For at dagens dato til en hver tid skal være korrekt, er det viktig at du bruker lenken og ikke kun setter inn et statisk bilde.

↑ Tilbake til toppen av dokumentet